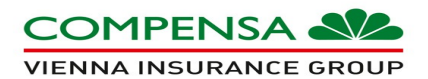

## Strona https://szkola.compensa.pl

| COMPENSA Stevensor                                                                                                    |                                                                                                    |
|----------------------------------------------------------------------------------------------------|----------------------------------------------------------------------------------------------------|
|                                                                                                    | Witamy w Compensie!<br>Już dziś wybierz odpowiednie ubezpieczenie NNW<br>Wprowadź hasło otrzymane od Agenta |
| COMPENSA 🔊 Näriejszy materiał ma charakter wyłącznie marketingowy lub rektanowy i nie stanowi oferty w rozumi<br>wzenia nisułakte orozy w rozumi<br>charakter u materiału doradczego. © 2019 Compensa TU S.A. Vienna insurance Group Wszystkie praw | eniu art. 66 k.c., a także nie ma<br>a zastrzeżone. Powered by: TTS 👔 Insurance Compact Platform 5.0        |

W miejscu "wpisz hasło" należy wpisać hasło wygenerowane w C-portalu

| Hasko do oferty 819298 Pakiet aktywny                                                                                                    | Aktualizuji <b>4 y</b> Usuń pakiet                                                                                                    |
|----------------------------------------------------------------------------------------------------|----------------------------------------------------------------------------------------------------|
|                                                                                                    | Niezbędne dokumenty FAQ Kontakt                                                                                                    |
|                                                                                                    | Witamy w Compensie!<br>Już dziś wybierz odpowiednie ubezpieczenie NNW<br>Wprowadź hasło otrzymane od Agenta<br>Wpier hało<br>B19298<br>Dalej |
| COMPENSA See Weiner Sterre Weiner Sterre Sterre Ste | ieriu act. 46 k.c., a taide nie ma<br>o zmitzelono. Prowered by: TTIS 🔰 Insurance Compact Platform 5:0                                       |

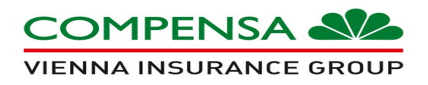

W przypadku wpisania błędnego hasła, należy sprawdzić poprawność hasła i wpisać je ponownie. W przypadku braku hasła istnieje możliwość przekierowania na stronę internetową https://nnwszkolne.compensa.pl

| COMPENSA MA                                                     |                                                                                                    |
|-----------------------------------------------------------------|----------------------------------------------------------------------------------------------------|
|                                                                 | Witamy w Compensie!<br>Już dziś wybierz odpowiednie ubezpieczenie NNW                               |
|                                                                 | Wprowadź hasło otrzymane od Agenta<br>Wpiszhasło Dalej                                              |
|                                                                 | Podane hasło jest błędne.<br>Wpisz hasło ponownie. Przejdź do indywidualnej<br>oferty NNW szkolne   |
| COMPENSA Sile<br>VERNA INSURANCE GROUP<br>VERNA INSURANCE GROUP | niu art. 66 k.c., a talde nie ma<br>zastrzekone. Power ed by: TTIS 📊 insurance Compact Platform 5.0 |

Po wpisaniu prawidłowego hasła i przejściu dalej strona wyświetla się nagłówek informujący dla jakiej placówki jest zamieszczona oferta, adres oraz regon. Dodatkowo pojawia się kontakt do agenta.

| COMPENSA                                                             |                                                                                                    | Niezbędne dokum                                                   | ienty                     | FAQ            | Kontakt           |
|----------------------------------------------------------------------|----------------------------------------------------------------------------------------------------|-------------------------------------------------------------------|---------------------------|----------------|-------------------|
| Nazwa placówki:<br>Adres placówki:<br>Regon:<br>Okres ubezpieczenia: | Szkoła Ponadpodstawowa nr 1<br>ul. Wiosenna 15, 05-805 Helenówek<br>492336351<br>01.09.2019 - 31.08.2020 | Kontakt do agenta opiekującego się Twoją szkołą:<br>Nazwa agenta: | WYŚWIETLA S<br>NAZWA AGEN | SIĘ NUMER WPIS | SANY W C. PORTALU |

Maksymalna liczba osób ubezpieczonych (wpisanych na 1 logowaniu) to 5 osób

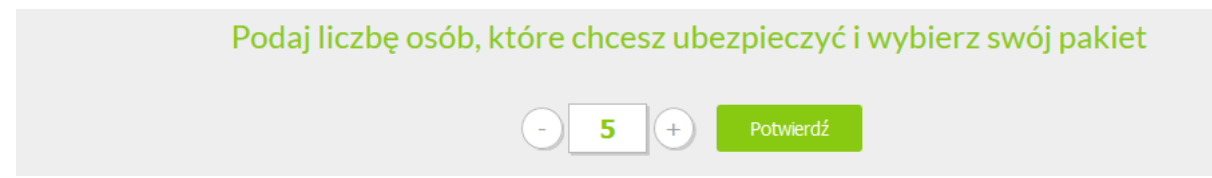

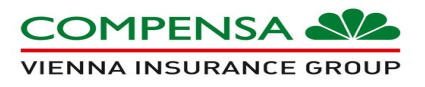

Na stronie zamieszczone jest od 2 do 4 ofert. Liczba ofert zależna jest od liczby wprowadzonych ofert na Cportalu. <u>Oferta D jest ofertą stałą.</u>

| Podaj liczbę osób, które                                                                                             | chcesz ubezpieczyc | i wybierz swój pak            | iet                         |
|----------------------------------------------------------------------------------------------------|--------------------|-------------------------------|-----------------------------|
|                                                                                                    | A C Polvandi       |                               |                             |
|                                                                                                    | A                  | в                             | D                           |
| Smiant variablek NW                                                                                                  | 500-000 af         | 100 000 sP                    | 100 000 si                  |
| Dodatione dvladczenie na vypadek imierci wskutek nieszzyśliwego<br>wypadku wskodku lokomocji ub aktóryterroru        | \$0.000 sł         | 50 000 39                     | 50 000 af                   |
| Trivally usessarbaic na serrovlu valiušaic/NW                                                                        | \$0.000 w          | 30 000 19                     | 40 000 34                   |
| Dodzilizowe Buładczeńke z tytułu trvalego uszczeńtku na zdrowiu<br>wskubel aktów terrory                             | \$000.sk           | 15 000 29                     | 30 000 at                   |
| Jachorszone ávladozenia z hytuk pogysteria proszpasiub kola,<br>ukgazena przeziniją, użgólenia                       | 200 sH             | 200 19                        | 200 sł                      |
| Jechorszowe áwładczenie z bytułu wystąpienia NW w przypadku, gdy nie<br>podal orzeczony trwsły uszczerbek na zdrowiu | 550 st             | 150 at                        | 150 at                      |
| Zivroti koaztów operacji plastycznych vakutak NW                                                                     | 4000.9             | 12 000 19                     | 10 000 st                   |
| Zwrot kontów pozskówania dziecka w przypadku zaginięcia                                                              | 8.000 st           | 5 000 ai                      | 5 000 sł                    |
| Zivroti koazidwi konepetycji niezbędnych viskudek NW                                                                 | 400 st             | 400.39                        | 400 sł                      |
| Zwroti koaztów pomocy psychologicznej po NW                                                                          | 400 st             | 400 19                        | 400 at                      |
| Klaunula nr 1 - zverst komtów lezarda                                                                                | *                  | 10 000 19                     | 8 000 3                     |
| Klausula er 2 - dzierna ikriadzania szyltaina                                                                        | *                  | 30 si / dziwi, liwit 1 380 si | ×                           |
| Klauzula nr 3 - Jednorazowe Briadczenie z tytułu leczenia szytalnego<br>wskubek NW                                   | ×                  | ×                             | 3 000 sł                    |
| Klauzula nr 4 - Jednorazowe dvladczenie z tytułu poważnego<br>zachorowania Ubezpieczonego                            | *                  | ×                             | 8 000 st                    |
| Klauzula nr 3 - zasilek dzienny z tytułu krótkotnicelej niezdolności do<br>gracy lub navili                          | ×                  | ×                             | ×                           |
| Klausula nr. 6 - zverst koastóv rehabilitacji                                                                        | ×                  | ×                             | 4c 000 8                    |
| Klauzula nr 7 – ovroti koztów wypożyczenia lub nabycia środków<br>specjalnych lub uzówdzenia sprzętu meżycznego      | *                  | ×                             | ×                           |
| Klauzula nr 8 - zwrot koaztów pograebu w przypatku knienó prawnego<br>opiekuna Ubezpieczonego                        | ×                  | ×                             | ×                           |
| Klauzula nr P - Jednorazowe dwładczenie na wypadek śmieró prawnego<br>opiekuna Ubezpieczonego wskużek NW             | ×                  | ×                             | 50 000 si                   |
| Klausula nr 10 - dzienne dwiadczenia zgłażne z powodu choroby                                                        | ×                  | 35 s)/dzień, limit 2000 s)    | 35 s9/dstert, Timit 2000 s9 |
| Kiwanaka nr 11 - BEZPRECZNE DZIBCKO W SRECI                                                                          | 2 spicements       | 2 zgłozzeria                  | 2 zgłoszenia                |
| Ochrona ubeoglieczeniowa zostaje rozszerzona o dodatkowy miestyc dla<br>uczniów ostatnich klas                       | TAK                | TAK                           | ×                           |
|                                                                                                    | 58 zł              | 133 zł                        | 135 zł                      |
|                                                                                                    | (58 zł za osobę)   | (133 zł za osobę)             | (135 zł za osobę)           |
|                                                                                                    | Wythers            | wycort                        | 1000                        |

Po wybraniu pakietu "Wybierz" należy zaakceptować oświadczenie Administratora Danych Osobowych

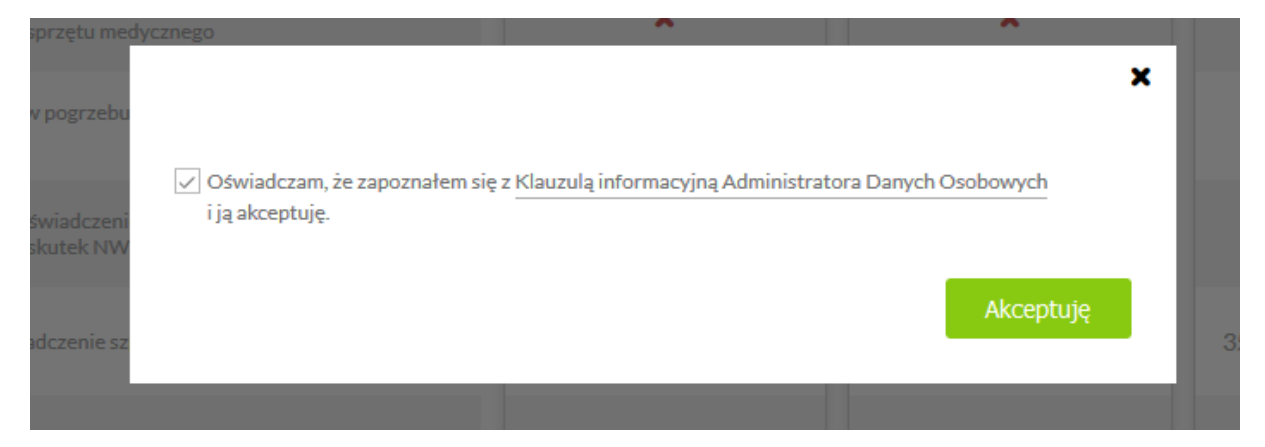

Instrukcja – Ubezpieczenie szkolne

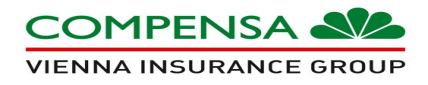

Następnie należy uzupełnić wszystkie dane płatnika oraz dane ubezpieczonego. W celu dodania danych Ubezpieczającego należy nacisnąć przycisk "dodaj osobę", dane zostanę przeniesione do tabeli poniżej.

| W 31 Oters u<br>Dane płatnika | Unaperiori dane Podrumovanie Opłacio                                                    | przypadku ubezpieczenia studenta Dane płatnika i<br>Ubezpieczonego muszą być takie same.                                                                                                    |
|-------------------------------|-----------------------------------------------------------------------------------------|----------------------------------------------------------------------------------------------------|
| Dane Ubezpieczo               | AN<br>AND<br>AND<br>AND<br>AND<br>AND<br>AND<br>AND<br>AND<br>AND<br>A                  | Wybierz pakiet Uzupełnij dane Podzumowanie Opłać i odbierz polinę                                                                                                    |
| ANNA                          | Navelisio Data web                                                                      | 10 31 Okres ubezpieczenia<br>31 01.09.2019-31.08.2020                                                                                                    |
| W                             | Dody osoby<br>Imig Hanvido Dutaurodzenia                                                | Akter                                                                                                    |
| Wstecz                        |                                                                                         | Dale Delej                                                                                                    |
| Len<br>1<br>Weterz            | Img         Nazvello         Data underma           ANNA         JAN         10.08.2011 | <ul> <li>kolejnym kroku zostanie wyświetlone podsumowanie, gdzie znajdą się wszystkie dane wpisane we wcześniejszych krokach oraz wybrany pakiet. W przypadku zauważenia błędów należy wcisnąć przycisk "wstecz" i poprawić błędne dane.</li> </ul>                                                                                                    |
|                               |                                                                                         | Image: Constraint         Image: Constraint                                                                                                    |
|                               |                                                                                         | 31     Orea descionaria<br>exemptionitat                                                                                                    |
|                               |                                                                                         |                                                                                                    |
|                               |                                                                                         | A construction of the second second s                         |
|                               |                                                                                         | Trans any minimum data Na Na Na Na Na Na Na Na Na Na Na Na Na                                                                                                    |
|                               |                                                                                         | Admensi Admensi Adme<br>Admensi Admensi Admensi Admensi Admensi Admensi Admensi Admensi Admensi Admensi Admensi Admensi Admensi Admensi<br>Admensi Admensi Admensi Admensi Admensi Admensi Admensi Admensi Admensi Admensi Admensi Admensi Admensi Admensi<br>Admensi Admensi Admensi Admensi Admensi Admensi Admensi Admensi Admensi Admensi Admensi Admensi Admensi Admensi<br>Admensi Admensi Admensi Admensi Admensi Admensi Admensi Admensi Admensi Admensi Admensi Admensi Admensi Admensi Admensi Admensi Admensi Admensi Admensi Admensi Admensi Admensi Admensi Admensi Admensi Admensi Admensi Admensi Admensi Admensi Admensi Admensi Admensi Admensi<br>Addite Admensi Admensi<br>Admensi Admensi Admensi Admensi Admensi Admensi Admensi Admensi Admensi Admensi Admensi Admensi Admensi Admensi<br>Admensi Admensi Admensi Admensi Admensi Admensi Admensi Admensi Admensi Admensi Admensi Admensi Admensi Admensi Admensi Admensi Admensi Admensi Admensi Admensi Admensi Admensi Admensi Admensi Admensi Admensi Admensi Admensi<br>Admensi Admensi Admensi Admensi Admensi Admensi Admensi Admensi Admensi Ad |
|                               |                                                                                         | Zorszkele (park ( park zenie) szepén k szepén k ( park zenie) szepén k ( park zenie) s<br>szepén k ( park zenie) szepén k ( park zenie) szepén k ( park zenie) szepén k ( park zenie) szepén k ( park zenie) szepén k ( park zenie) szepén k ( park zenie) szepén k ( park zenie) szepén k ( park zenie) szepén k ( park zenie) sze                       |
|                               |                                                                                         | Destructive lange of chaleges in which is in the second of the second of the second                                          |
|                               |                                                                                         | Casari-retaminanà Salara<br>Casari-retaminanàny                                                                                                    |
|                               |                                                                                         | Escular J. Johnness Advansel in Education (15.4. seeds and plange induced 17.7. K.<br>Escular H. Johnness Advansel in Education (15.4. pointing advansel in Education (15.4. pointing adva                       |
|                               |                                                                                         | Casalard' and annormalia and annormalia and annormalia and an annormalia annormalia a                                                                                                    |
|                               |                                                                                         | Classer / - Instructive optioners and which instruction options and anticipation options and anticipation option option o                         |
|                               |                                                                                         | Casal 11 - Johnson Alexan and Land Alexan and Sand Alexan and S                                                                                                    |
|                               |                                                                                         | Status         Status           Status         1.001224 (2000 1010)           Status         1.001224 (2000 1010)                                                                                                    |
|                               |                                                                                         | Roccase jadorozana akłada do sapłaty za wzpistkich ukapieczanych 1333 zł 1323 i ta Orabej                                                                                                    |
|                               |                                                                                         | Utergifezani:<br>t Newtoniani<br>Anno Anno Estatuti                                                                                                    |
|                               |                                                                                         | Non Da                                                                                                    |

DUI 07.08.2019

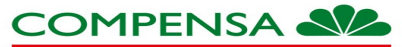

VIENNA INSURANCE GROUP

Po potwierdzeniu poprawności danych zostaniesz przekierowany do strony z oświadczeniami

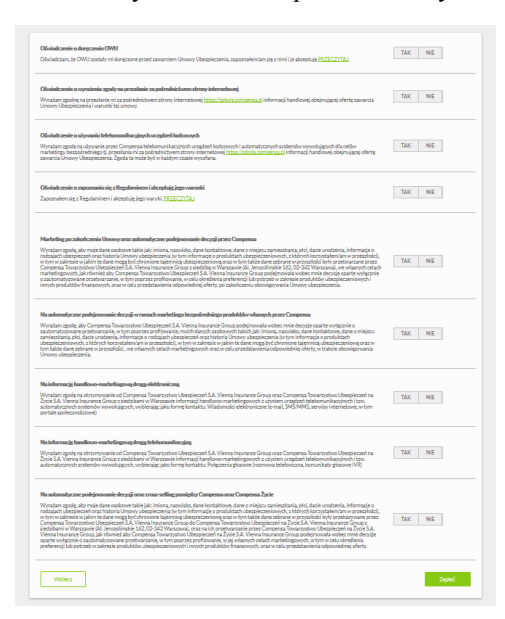

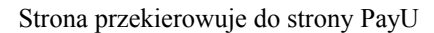

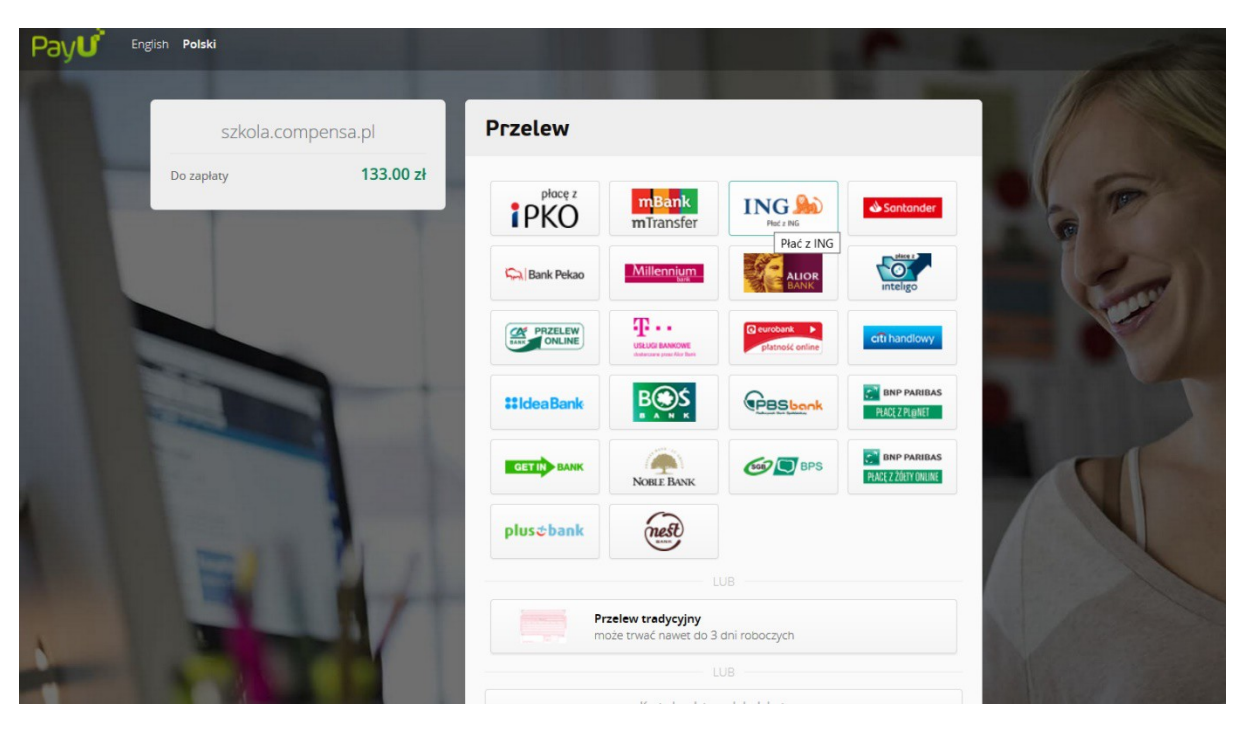

Po opłaceniu składki, na wskazany wcześniej adres zostaje przesłany certyfikat potwierdzający dopisanie ubezpieczonego do polisy grupowej.